## Step by Step guide for Vacation Exam apply from iCloud

# Step1. Login in iCloud with your login credential

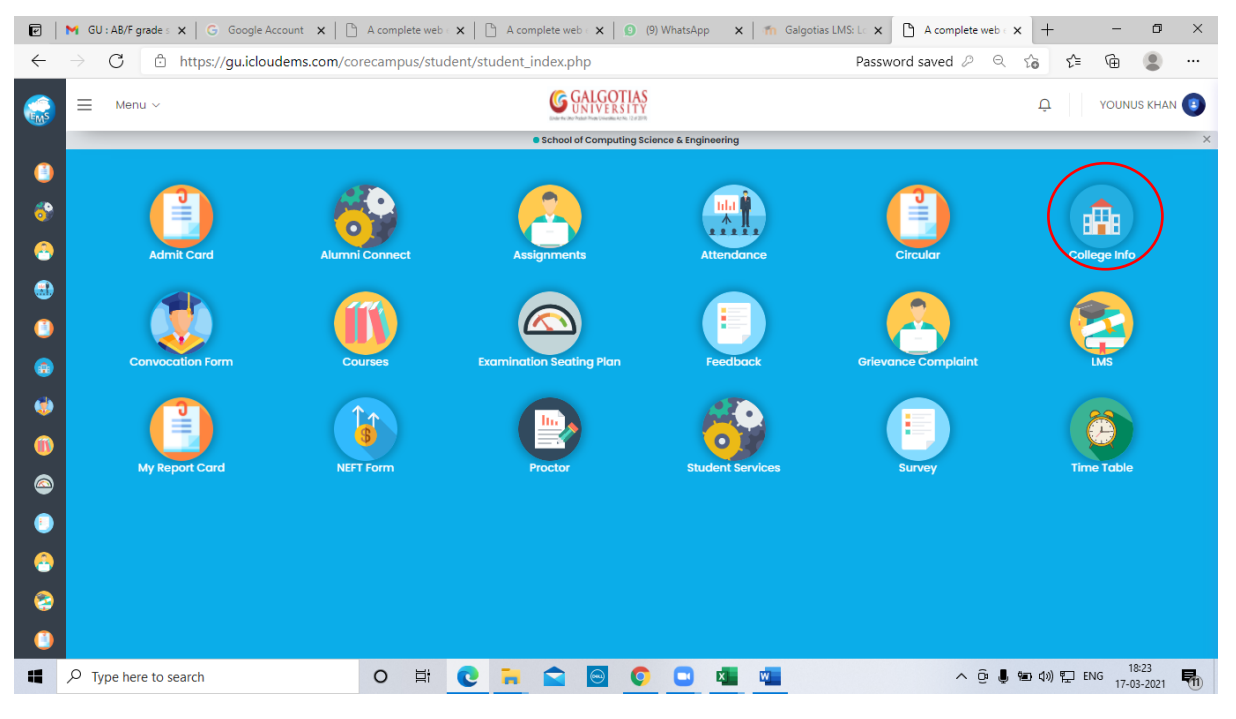

Step2. Click on Registration tab

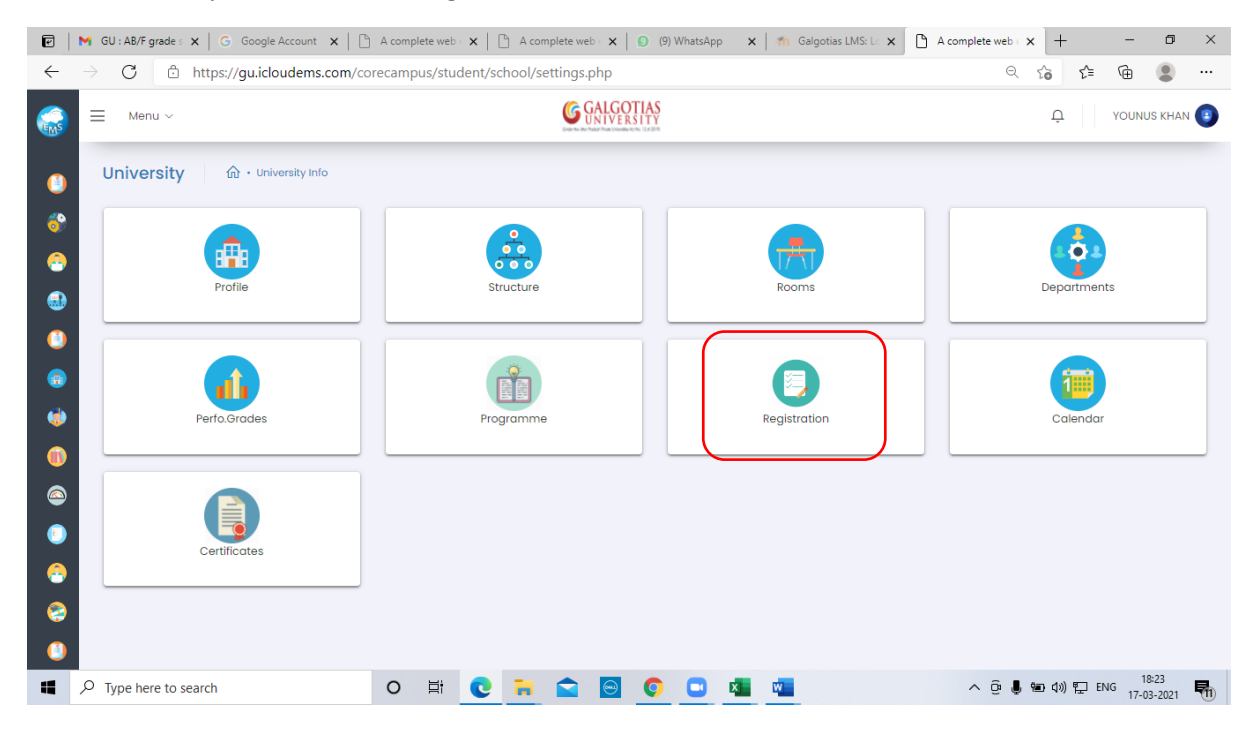

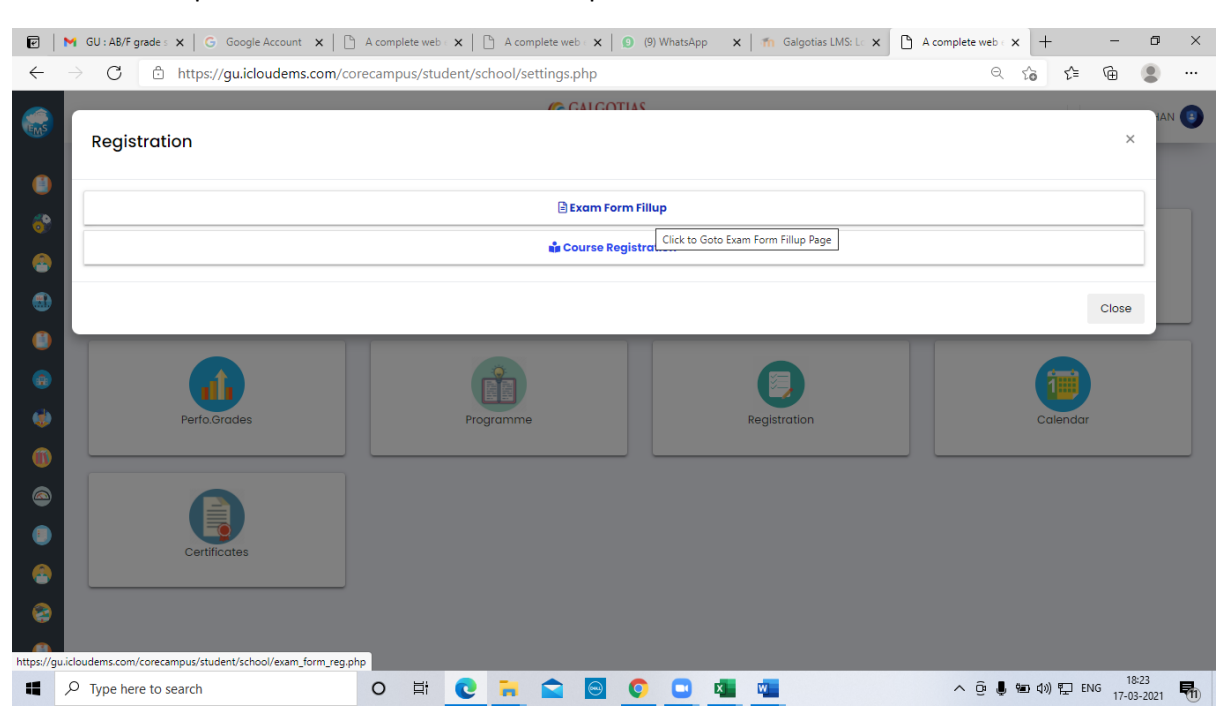

#### Step3. Click on Exam Form Fillup

#### Step4. Click on 2020-2021 semester and click on apply button

| 🕑 🛛 M GU : AB/F grade s 🗙 🖉 G Google Account 🗙 🗍 [                        | 🖹 A complete web 🤄 🗙 📄 A complete web 🤄 🗙         | 9 (9) WhatsApp X Galgotias LMS: Lo X | https://gu.icloude × + | - 0           | × |
|---------------------------------------------------------------------------|---------------------------------------------------|--------------------------------------|------------------------|---------------|---|
| $\leftarrow$ $\rightarrow$ C $\textcircled{b}$ https://gu.icloudems.com/d | corecampus/student/school/exam_form_re            | eg.php#!/examcourse                  | ୍ େ େ େ େ େ            | œ 😩           |   |
| Selection Ac                                                              | tive courses for examination registration         |                                      |                        | ^             |   |
| Exam Form 🗸                                                               | Course Code : CSIO4072                            |                                      |                        |               |   |
| Main Exam         Exam Session           External Ex         Back/Imp_N ~ | Title : PRIVACY AND SECURITY IN IOT<br>Credit : 3 | Type :                               |                        |               |   |
|                                                                           | Result :<br><mark>Fail</mark>                     | <i>"</i>                             |                        |               |   |
| My Exam Registarion<br>All Courses<br>2020-2021 ( Sem VII )               | Semester : Status :<br>Sem VII Backlog            |                                      |                        |               |   |
|                                                                           | tamination Registration Applied Courses           |                                      |                        | ~             |   |
| Total Amount To Pay :                                                     |                                                   |                                      |                        |               |   |
| View Process                                                              |                                                   |                                      |                        |               |   |
| Enabled Exam registration between<br>16/03/2021 and 20/03/2021            |                                                   |                                      |                        |               | Ŧ |
|                                                                           |                                                   |                                      |                        | 18:24         |   |
| Y Type here to search                                                     | O 🖽 💽 🗖 🖾                                         | V 🛄 🖬 📲                              | 스 면 🖣 🐿 🕬 🖆 타          | 4G 17-03-2021 | 1 |

| ction                                                                                                    | Active courses for examination registration                                                                                                    | egister course successfully.<br>ternal Exam-                |
|----------------------------------------------------------------------------------------------------|----------------------------------------------------------------------------------------------------|-------------------------------------------------------------|
| ply Exam Type                                                                                                    | ×8                                                                                                    | 3ack/Imp_Nov_2020-21_SCSE                                   |
| Exam Form 🗸                                                                                                    |                                                                                                    |                                                             |
| in Exam Exam Session                                                                                                    | Examination Registration Applied Courses                                                                                                    |                                                             |
| External Ex V Back/Imp_N V                                                                                                    |                                                                                                    |                                                             |
|                                                                                                    | Course Code : CSIO4072                                                                                                    |                                                             |
|                                                                                                    | Title : PRIVACY AND SECURITY IN IOT                                                                                                    |                                                             |
| xam Registarion                                                                                                    | Credit : 3 Type :                                                                                                    |                                                             |
| Courses                                                                                                    | Grade :                                                                                                    |                                                             |
| 120-2021 ( Sem VII )                                                                                                    | Semester : Status :<br>Som VII Backlon                                                                                                    |                                                             |
|                                                                                                    | 17/03/2021                                                                                                    |                                                             |
| ]                                                                                                    | Remove                                                                                                    |                                                             |
| al Amount To Pay :                                                                                                    |                                                                                                    |                                                             |
|                                                                                                    |                                                                                                    |                                                             |
| iew Process                                                                                                    |                                                                                                    |                                                             |
| abled Exam registration between<br>03/2021 and 20/03/2021                                                                                                    |                                                                                                    |                                                             |
|                                                                                                    |                                                                                                    |                                                             |
|                                                                                                    |                                                                                                    |                                                             |
| )                                                                                                    |                                                                                                    |                                                             |
| P Type here to search     GU:AB/F grade : x   G Google Account     O                                                                                                    | O       Ħ       C       Image: Complete web x       Image: Complete web x       Im                                                                                                    | 、 ● ◆ ◆ ) 記 ENG 18:24<br>17-03-20<br>× + - (<br>なる なき 使 ●   |
| P Type here to search<br>■ GU : A&/F grade : × G Google Account<br>→ C                                                                                                    | O       Ei       Ei                                                                                                    | i 9∎ 40) 12 ENG 18-24<br>17-03-20<br>× + - (<br>℃3 ℃= ℃3 (  |
| C Type here to search     GU: A&/F grade: × G Google Account     G                                                                                                    | O III       Image: Image: Image           | i 18:24<br>17:03:20<br>× + − (1<br>℃a ℃a €                  |
| C Type here to search     GU: AB/F grade: x G Google Account     C                                                                                                    | O       Ei       C       R       C       R       R       A complete web x       Image: Complete web x       Image: Compl                                                                                                    | (989 d)) 12 ENG 1824<br>17-03-20<br>× + - (1<br>℃ ℃ ℃ 0     |
| P       Type here to search         Image: Search of the search of the sear                                                         | O       III       C       III       C       IIII       C       IIIIIIIIIIIIIIIIIIIIIIIIIIIIIIIIIIII                                                                                                    | ( ) ∰ ( ) ∰ ENG 17-03-20<br>× + - (<br>℃ ℃ ℃ @ ④            |
| ♀       Type here to search         ♥       GU: AB/F grade → x   G Google Account         →       ⑦       ① https://gu.icloudems.c         cton       □         ply Exam Type       □         Exam Form       ▼         in Exam       Exam Session         External Ex       ■                                                                                                    | O       H       C       Image: Complete web       Image: Complete web       Imag                                                                                                    | ( )                                                         |
| C Type here to search     GU: A&/F grade × G Google Account     G                                                                                                    | O       E       E                                                                                                    | i en du) P ENG 18-24<br>17-03-20<br>× + − (<br>℃ ℃ ℃ €      |
| P       Type here to search         Image: G       Google Account         Image: G       Image: G         Image: G       Image: G                                                                                                    | O       Ei       Ei                                                                                                    | i 18-24<br>17-03-20<br>× + - (1<br>℃ ℃ ℃ 0                  |
| P       Type here to search         Image: G       G Google Account         Image: G       Image: G         Image: G       Image: G                                                                                                    | O       Et       Et                                                                                                    | ( ) ⊕ ( +)) ♥ ENG 18:24<br>17-03-20<br>× + - (<br>℃ ℃ ℃ ⊕ ● |
| P       Type here to search         Image: Search of the search of the sear                                                         | O       Et       Et <td< td=""><td>( )</td></td<>                                                                                                    | ( )                                                         |
| P       Type here to search         Image: Search of the search of the sear                                                         | O       Ei       Ei                                                                                                    | ( ) ∰ ( ) ∰ ENG 1824<br>17-03-20<br>× + - (<br>℃ ℃ © € @ (  |
| P       Type here to search         Image: Search of the search of the sear                                                         | O       Ei       Ei                                                                                                    | ( )                                                         |
| P Type here to search     G Google Account     G Google Account     G G Google Account     G    G    https://gu.icloudems.c     data     ply Exam Type Exam Form     Exam Form     Exam Session External Ex    Exam Session External Ex    Ex    Ex    Exam Session External Ex    Exam Session External Ex | Image: Semester - VII         Semester - VII         Image: Semester - VII         Image: Semester - Status :         Semester - Status :         Semester - Status :         Semester - Status :         Semester - Status :         Semester - Status :         Semos - Sta                                                                                                    | ( )                                                         |
| P       Type here to search         Image: Search of the search of the sear                                                         | Image: Control of the second second secon | ( )                                                         |
| P       Type here to search         Image: Search of the search of the sear                                                         | Image: Constant of the second second seco | k ∰ (h) ∰ ENG 1824<br>17-03-20<br>× + - (<br>℃ ℃ ⊕ ④        |
| P       Type here to search         I       GU: AB/F grade       ×       G       Google Account         I       G       Image: the type is the type is type is the type is type is type is the type is type is                                                                                                    | Image: Construction of the second second  | k                                                           |

### Step5. Click on View for applied Courses and then click on process